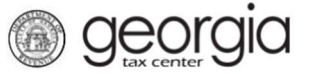

The purpose of this documentation is to provide instructions on amending a currently active Tobacco License to add alternative nicotine products and/or vapor products through the Georgia Tax Center (GTC).

**NOTE:** You must have a current and active tobacco license.

## Contents

Submitting a Current Tobacco License

## Amending a current and active tobacco license to add vapor products and/or alternative nicotine products

1. Go to the GTC website (<u>https://gtc.dor.ga.gov/ /</u>) and log into your account.

| $\equiv$ Georgia Tax Center                                                                                                    |                                                                                                    |                                                                                                    |
|----------------------------------------------------------------------------------------------------|----------------------------------------------------------------------------------------------------|----------------------------------------------------------------------------------------------------|
| de Home                                                                                                    |                                                                                                    |                                                                                                    |
| IMPORTANT MESSAGES<br>When requesting a password reset, select to<br>message. Authentication code emails may ta<br>code may have too many digits. If it doesn't<br>Due to COVID-19 and as a precautionary he<br>tobacco renewal licenses. The Department v<br>Should you have any questions, please cont | preceive the authentication code via text and email. S<br>ake up to 15 minutes to arrive. Please check your jun<br>work, try deleting the last number of the code.<br>alth measure, the Department is temporarily suspen<br>vill mail all 2021 renewal licenses to the address prov<br>act us at 1-877-423-6711 from 8:30 a.m. to 6:30 p.m. | Some carriers may have trouble sending the text<br>k or spam folders. AT&T customers: the authentication<br>ding the in-person service of issuing alcohol and<br>rided on the alcohol or tobacco renewal application.<br>. ET, Monday through Friday, excluding holidays. |
| 🔒 Log In                                                                                                    | 🚖 Common Tasks                                                                                                    | Businesses                                                                                                    |
| Username                                                                                                    | Make a Quick Payment                                                                                                    | Report Alcohol Citation                                                                                                    |
| Password                                                                                                    | Protest a Proposed Assessment<br>Request a Waiver of Penalty                                                                                                    | Request an Exempt Wine Permit<br>Transfer Tax Credit                                                                                                    |
| Logon                                                                                                    |                                                                                                    | ₽ Searches                                                                                                    |
| Forgot Password /                                                                                                    | ID Verification Quiz                                                                                                    | Alcohol Retailer Set/Reset                                                                                                    |
| Sign up for online access                                                                                                    | Receive 1099-G Electronically                                                                                                    | Existing Submissions                                                                                                    |
| A Registration                                                                                                    | Request a Customs Letter                                                                                                    | Railroad Equipment Distribution                                                                                                    |

2. Under the Accounts tab, click on the applicable Tobacco License hyperlink.

| $\equiv$ Georgia Tax Center                            |                                                                                                    | 💽 Settings 🕜 Help 🔒 Log Off                                                                                                    |
|--------------------------------------------------------|----------------------------------------------------------------------------------------------------|----------------------------------------------------------------------------------------------------|
| de Home                                                |                                                                                                    |                                                                                                    |
| Logon<br>Last logged on 22-Oct-2020<br>Balance: \$0.00 | <ul> <li>Alerts</li> <li>There are 17 unread messages</li> <li>There are 4 unread letters</li> </ul> | I Want To<br>Manage payments and returns<br>Make a payment<br>Manage my credits<br>Request payment plan<br>Request sales tax exemptions<br>See more links |
| Accounts Submissions Correspondence                    | Prepaid Wireless 9 \$0.00                                                                            | View Accounts                                                                                                    |
| Tobacco License \$0.00                                 | Withholding Tax \$0.00                                                                               |                                                                                                    |

3. Under the **Periods** tab, click the blue hyperlink next to the last period filed for renewal.

| ≡ Tobacco License   | 2              |                                              | 🔯 Settings 🕐 Help 🔒 Log Off                                  |
|---------------------|----------------|----------------------------------------------|--------------------------------------------------------------|
| Home • Account:     |                |                                              |                                                              |
| Account             |                | Account Alerts ① There are 2 unread messages | <br>I Want To<br>Report of non-tax paid tobacco products     |
| > Tobacco License   |                | There is 1 unread letter                     | Make a payment<br>Manage my credits                          |
| Balance: \$0.00     |                |                                              | Manage payments and returns<br>See more links for my account |
| Periods Submissions | Correspondence | Names and Addresses Logons                   |                                                              |
| Periods             |                |                                              | View Periods                                                 |
| 30-Jun-2021         | \$0.00         | Filed - Timely                               |                                                              |
| 30-Jun-2020         | \$0.00         | Filed - Timely                               |                                                              |
| 30-Jun-2019         | \$0.00         | Filed - Timely                               |                                                              |
| 30-Jun-2018         | \$0.00         | Filed - Timely                               |                                                              |
| 30-Jun-2017         | \$0.00         | Filed - Timely                               |                                                              |
| 30-Jun-2016         | \$0.00         | Filed - Timely                               |                                                              |
| 30-Jun-2015         | \$0.00         | Filed - Timely                               |                                                              |

4. Under the **Period Activity** section, click the "Tobacco License Renewal" hyperlink.

| ≡ 30-Jun-2021                    |                                   | 💿 Settings 🕜 Help 🔒 Log Off |
|----------------------------------|-----------------------------------|-----------------------------|
| Home + Account: + 30-Jun-2021    |                                   |                             |
| Period                           | Period Alerts There are no alerts | I Want To<br>Make a payment |
| > 30-Jun-2021<br>Balance: \$0.00 | D Period Activity                 |                             |
| Tax                              | 14-Apr-2020 Payment posted        |                             |
| Credit                           | 13-Apr-2020 Processed Renew       | ral for 30-Jun-2021         |
| Balance                          | 13-Apr-2020 Processed             |                             |
|                                  | 10-Apr-2020 Filed - Timely        | co License Renewal          |

5. Under the I Want To section, click the Amend Return hyperlink.

| ≡ Return          |                                       | 💽 Settings 🛛 ? Help | 🔒 Log Off |
|-------------------|---------------------------------------|---------------------|-----------|
| Home Account: A M | Ianage Payments and Returns II Return |                     |           |
| Feturn            | n Status                              | 📋 I Want To         |           |
|                   | 🗸 Filed - Timely                      | View Return         |           |
| Tobacco License   | Tobacco License Renewal               | View Submission     |           |
|                   | Due 30-Jun-2020                       | Amend Return        |           |
| 30-Jun-2021       | Confirmation                          |                     |           |
|                   | Submitted                             |                     |           |
|                   | Processed                             |                     |           |

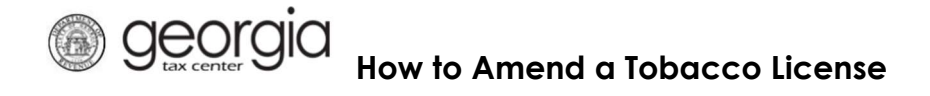

6. You will notice a new option within this area. Check the products you would like to include on your license, answer the next two questions, enter gross sales, and click **NEXT**.

| = Tobacco License                                                                                                    |                             |                                |                                                               | 💽 Settings | ? Help | 🔒 Log Of                                 |
|----------------------------------------------------------------------------------------------------|-----------------------------|--------------------------------|---------------------------------------------------------------|------------|--------|------------------------------------------|
| 🛃 Home 🔹 Account:                                                                                                    | Manage Payments and Returns | Return 🕴                       | Tobacco License                                               |            |        |                                          |
| 1. Tobacco License Request                                                                                                    |                             |                                |                                                               |            |        |                                          |
|                                                                                                    |                             |                                |                                                               |            |        |                                          |
| Tobacco License Reque                                                                                                    | est                         |                                |                                                               |            |        |                                          |
| Entity Information Section                                                                                                    |                             | 📙 Tobac                        | co License Section                                            |            |        |                                          |
| License #                                                                                                    |                             | Gross                          | Sales                                                         |            |        |                                          |
|                                                                                                    |                             |                                |                                                               |            |        |                                          |
| FEIN                                                                                                    |                             | Total F                        | ee: \$10.00                                                   |            |        |                                          |
| Doing Business As (DBA)                                                                                                    |                             |                                |                                                               |            |        |                                          |
|                                                                                                    |                             |                                |                                                               |            |        |                                          |
| Tobacco Products                                                                                                    |                             |                                |                                                               |            |        |                                          |
| Vapor Products                                                                                                    |                             |                                |                                                               |            |        |                                          |
| Alternative Nicotine Products                                                                                                    |                             |                                |                                                               |            |        |                                          |
| Have you been arrested in the pr                                                                                                    | evious 12 months?           |                                |                                                               |            |        |                                          |
| Pide li es                                                                                                    |                             |                                |                                                               |            |        |                                          |
| Pickup License?<br>Mailed Pickup                                                                                                    | 2                           |                                |                                                               |            |        |                                          |
|                                                                                                    |                             |                                |                                                               |            |        |                                          |
| Arelationship Section                                                                                                    |                             | -                              |                                                               |            |        | -                                        |
| Officer                                                                                                    |                             |                                |                                                               |            |        |                                          |
| Licensee                                                                                                    |                             |                                |                                                               |            |        |                                          |
| Save and Exit Cancel                                                                                                    |                             |                                |                                                               |            |        | Next >                                   |
|                                                                                                    |                             |                                |                                                               |            |        | 1000 C C C C C C C C C C C C C C C C C C |
|                                                                                                    |                             |                                |                                                               |            |        |                                          |
| ≡ Tobacco License                                                                                                    |                             |                                |                                                               | Settings   | ? Help | Log Off                                  |
| Tobacco License Home Account                                                                                                    | Manage Payments and Returns | Return                         | Tobacco License                                               | Settings   | Help   | 🔒 Log Off                                |
| Tobacco License Home Account:                                                                                                    | Manage Payments and Returns | Return                         | Tobacco License                                               | Settings   | ? Help | Log Off                                  |
| <ul> <li>Tobacco License</li> <li>Home Account</li> <li>Tobacco License Request</li> </ul>                                                                                                    | Manage Payments and Returns | Return                         | Tobacco License                                               | Settings   | ? Help | Log Off                                  |
| Tobacco License Home Account Tobacco License Request Tobacco License Request                                                                                                    | Manage Payments and Returns | Return 🕴                       | Tobacco License                                               | Settings   | ? Help | Log Off                                  |
| Tobacco License Home Account Tobacco License Request Tobacco License Request Tobacco License Request                                                                                                    | Manage Payments and Returns | Return                         | Tobacco License                                               | Settings   | 2 Help | Log Off                                  |
| Tobacco License Home Account:  Tobacco License Request Tobacco License Reque License #                                                                                                    | Manage Payments and Returns | Return Tobac                   | Tobacco License                                               | Settings   | P Help | Log Off                                  |
| Tobacco License Home Account  Tobacco License Request Tobacco License Request Entity Information Section License #                                                                                                    | Manage Payments and Returns | Return<br>Tobacc<br>Gross S    | Tobacco License                                               | Settings   | C Help | Log Off                                  |
| Tobacco License Home Account  Tobacco License Request  Dobacco License Request  Entity Information Section License # FEIN                                                                                                    | Manage Payments and Returns | Return<br>Gross S              | Tobacco License co License Section Sales ee: \$20.00          | Settings   | C Help | Log Off                                  |
| Tobacco License Home Account  Tobacco License Request  Tobacco License Request  License #  FEIN FEIN Doing Business As (DBA)                                                                                                    | Manage Payments and Returns | Return<br>Gross C<br>Total F   | Tobacco License<br>co License Section<br>Sales<br>ee: \$20.00 | Settings   | Help   | Log Off                                  |
| Tobacco License Home Account  Tobacco License Request  Tobacco License Request  Entity Information Section License #  FEIN Doing Business As (DBA)                                                                                                    | Manage Payments and Returns | Return<br>Gross t<br>Total F   | Tobacco License Co License Section Sales ee: \$20.00          | Settings   | P Help | Log Off                                  |
| Tobacco License Home Account  Tobacco License Request  Tobacco License Request  Entity Information Section  License #  FEIN  Doing Business As (DBA)  Tobacco Products                                                                                                    | Manage Payments and Returns | Return<br>Tobac<br>Gross t<br> | Tobacco License co License Section Sales ee: \$20.00          | Settings   | Help   | Log Off                                  |
|                                                                                                    | Manage Payments and Returns | Return<br>Gross S              | Tobacco License co License Section Sales ee: \$20.00          | Settings   | Help   | Log Off                                  |
|                                                                                                    | Manage Payments and Returns | Return<br>Gross S<br>Total F   | Tobacco License co License Section Sales ee: \$20.00          | Settings   | Help   | Log Off                                  |
| Tobacco License   Home Account     1. Tobacco License Request     Tobacco License Request     Entity Information Section     License #     FEIN     FEIN     Doing Business As (DBA)     Tobacco Products   Vapor Products   Vapor Products   Have you been arrested in the pr   Yes No                                                                                                    | Manage Payments and Returns | Return                         | Tobacco License co License Section Sales ee: \$20.00          | Settings   | Help   | Log Off                                  |
| Tobacco License     Home Account      Tobacco License Request      Tobacco License Request      Entity Information Section      License #      FEIN      FEIN      Doing Business As (DBA)      Vapor Products      Vapor Products      Vapor Products      Have you been arrested in the pr     Yes No      Pickup License?                                                                                                    | Manage Payments and Returns | Return                         | Tobacco License<br>co License Section<br>Sales<br>ee: \$20.00 | Settings   | Help   | Log Off                                  |
| Tobacco License   Home   Account     1. Tobacco License Request     Tobacco License Request     License #     Entity Information Section   License #     FEIN   Doing Business As (DBA)   Vapor Products   Vapor Products   Vapor Products   Vapor Products   Vapor Products   Vapor Products   Pickup License?   Mailed   Pickup                                                                                                    | Manage Payments and Returns | Return                         | Tobacco License co License Section Sales ee: \$20.00          | Settings   | Help   | Log Off                                  |
|                                                                                                    | Manage Payments and Returns | Return<br>Gross S              | Tobacco License co License Section Sales ee: \$20.00          | Settings   | P Help | Log Off                                  |
| Tobacco License     Home Account      Tobacco License Request      Tobacco License Request      Tobacco License Request      Entity Information Section      License #      FEIN      Doing Business As (DBA)      Tobacco Products      Vapor Products      Vapor Products      Vapor Products      Alternative Nicotine Products      Have you been arrested in the pr     Yes No      Pickup License?      Mailed Pickup      Kelationship Section      Officer | Manage Payments and Returns | Return                         | Tobacco License co License Section Sales ee: \$20.00          | Settings   | P Help | Log Off                                  |
| Tobacco License     Home Account      Tobacco License Request      Tobacco License Request      Entity Information Section      License #      FEIN      FEIN      Tobacco Products      Vapor Products      Vapor Products      Vapor Products      Vapor Products      Vapor Products      Pickup License?      Mailed Pickup      Kelationship Section      Officer      Licensee                                                                               | Manage Payments and Returns | Return                         | Tobacco License co License Section Sales ee: \$20.00          | Settings   | P Help |                                          |
| Tobacco License   Home   Account     1 Tobacco License Request     Tobacco License Request   Entity Information Section   License #   Doing Business As (DBA)   Tobacco Products   Vapor Products   Vapor Products   Vapor Products   Have you been arrested in the pr   Yes   No   Pickup License?   Mailed   Pickup License                                                                                                    | Manage Payments and Returns | Return                         | Tobacco License co License Section Sales ee: \$20.00          | Settings   |        |                                          |

Bow to Amend a Tobacco License

Review your selection and click Submit. <u>NOTE</u>: For anyone merely adding vapor products to an existing tobacco license prior to the renewal date, you will be charged an additional vapor products fee of \$10.00. The annual renewal fee to sell tobacco, alternative nicotine products, and vapor products has increased from \$10.00 to \$20.00. This cost includes a \$10.00 license fee and an additional fee of \$10.00 to add vapor products.

| ≡ Tobacco License                                     | Settings                  | ? Help     | 🔒 Log Off |
|-------------------------------------------------------|---------------------------|------------|-----------|
| Home 🔸 Account: 👘 Manage Payments and Returns         | Return 📕 Tobacco License  |            |           |
| 1. Tobacco License Request 2. Tobacco License Request |                           |            |           |
| Tobacco License Request                               |                           |            |           |
|                                                       |                           |            |           |
| Entity Information Section                            | 🔒 Tobacco License Section |            |           |
| License #                                             | Gross Sales               |            |           |
|                                                       |                           |            |           |
| FEIN                                                  | Total Fee: \$20.00        |            |           |
|                                                       |                           |            |           |
| Doing Business As (DBA)                               |                           |            |           |
|                                                       |                           |            |           |
| Tobacco Products                                      |                           |            |           |
| Vapor Products                                        |                           |            |           |
| Alternative Nicotine Products                         |                           |            |           |
| Have you been arrested in the previous 12 months?     |                           |            |           |
| Yes No                                                |                           |            |           |
| Pickup License?                                       |                           |            |           |
| Mailed Pickup                                         |                           |            |           |
| Delationalia Destina                                  |                           |            |           |
|                                                       |                           |            | _         |
| Officer                                               |                           |            |           |
| Licensee                                              |                           |            |           |
|                                                       |                           |            |           |
| Save and Exit Cancel                                  |                           | < Previous | Submit    |

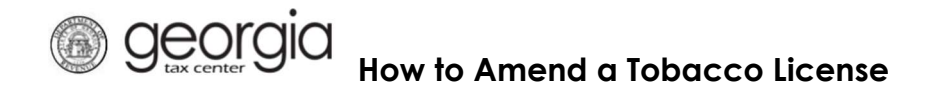

8. Click **Yes** to confirm you want to submit the request.

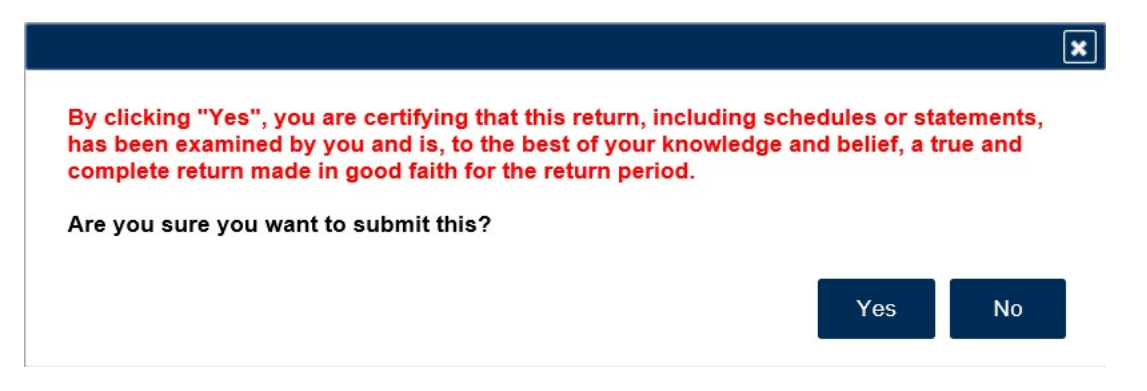

B Georgia How to Amend a Tobacco License

9. A confirmation page will be displayed. You may write down your Confirmation Number or Print the confirmation page for your records. A Make a Payment button will also be available for those who have an amount due. <u>IMPORTANT NOTE</u>: Persons with an existing tobacco license shall pay an additional \$10.00 fee to add vapor products to their currently active license. The following steps will explain how to change the payment due from \$20.00 to \$10.00 using the ACH Debit payment option. If submitting payment by credit card, please contact the Department at 1-877-GADOR11 (1-877-423-6711) to change the payment amount from \$20.00 to \$10.00. A third-party vendor (credit card company) will not allow changes to the payment amount in GTC.

| $\equiv$ Confirmation                                      |                                                                                                    | 🤨 Settings                           | ? Help     | 🔒 Log Off    |
|------------------------------------------------------------|----------------------------------------------------------------------------------------------------|--------------------------------------|------------|--------------|
| d Home Account:                                            | Manage Payments and Returns 👔 Return 👉 Tobacco License                                                                                                    | Confirmation                         |            |              |
| Confirmation                                               |                                                                                                    |                                      |            |              |
| Submission Informa                                         | ation                                                                                                    |                                      |            |              |
| Logon                                                      |                                                                                                    |                                      |            |              |
| Status                                                     | Submitted                                                                                                    |                                      |            |              |
| Confirmation Number                                        |                                                                                                    |                                      |            |              |
| Taxpayer Name                                              |                                                                                                    |                                      |            |              |
| Federal Employer ID #                                      |                                                                                                    |                                      |            |              |
| Tobacco License                                            |                                                                                                    |                                      |            |              |
| Submission Little                                          | Renewal for 30-Jun-2021                                                                                                    |                                      |            |              |
| Submitted                                                  | 06 Jan 2021                                                                                                    |                                      |            |              |
| Your renewal request has b                                 | een submitted.                                                                                                    |                                      |            |              |
| Your confirmation number is<br>Your request indicates that | <ul> <li>If you have any difficulties, or you would like some help then please containing a payment of \$20.00 is due. You can make a payment now by clicking "Make</li> </ul> | act us at 1-877-GAD<br>e a Payment". | OR11 (1-87 | 7-423-6711). |
| Printable View                                             |                                                                                                    |                                      |            |              |
|                                                            |                                                                                                    |                                      |            |              |
|                                                            |                                                                                                    | Print Confirmati                     | ion Make   | a Payment    |

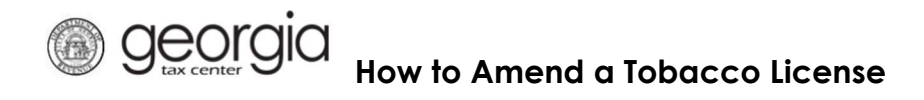

10. Click on Make a Payment.

| ome       Account:       Mar         onfirmation                                                                                                    | nitted<br>wwal for 30-Jun-2021<br>un-2021<br>an-2021 | Tobacco License                     | Confirmation           |                                       |        |
|----------------------------------------------------------------------------------------------------|------------------------------------------------------|-------------------------------------|------------------------|---------------------------------------|--------|
| confirmation confirmation confirmation confirmation Information confirmation Number axpayer Name ederal Employer ID # obacco License ubmission Title Ren ling Period 30-J ubmitted 06-J cur renewal request has been submitt nis will be posted to your account afte cur confirmation number is . If you hav cur request indicates that a payment of Printable View                                                                                                    | nitted<br>weal for 30-Jun-2021<br>un-2021<br>an-2021 |                                     |                        |                                       |        |
| aubmission Information         agon         tatus       Sub         onfirmation Number       Sub         axpayer Name       ederal Employer ID #         addraft Employer ID #       bbacco License         ubmission Title       Ren         lling Period       30-J         ubmitted       06-J         our renewal request has been submitted       submitted         is will be posted to your account after       our request indicates that a payment of         printable View       Printable View    | mitted<br>awal for 30-Jun-2021<br>un-2021<br>an-2021 |                                     |                        |                                       |        |
| bogon       sub         tatus       Sub         onfirmation Number       Sub         axpayer Name       ederal Employer ID #         obacco License       bbacco License         ubmission Title       Ren         ling Period       30-J         ubmitted       06-J         cur renewal request has been submitth       nis will be posted to your account after         cur confirmation number is . If you have       nur request indicates that a payment of         Printable View       Printable View | nitted<br>swal for 30-Jun-2021<br>un-2021<br>an-2021 |                                     |                        |                                       |        |
| tatus Sub<br>onfirmation Number<br>axpayer Name<br>dedral Employer ID #<br>obacco License<br>ubmission Title Ren<br>ling Period 30-J<br>ubmitted 06-J<br>our renewal request has been submitt<br>nis will be posted to your account afte<br>our confirmation number is . If you har<br>our request indicates that a payment of<br>Printable View                                                                                                    | mitted<br>wal for 30-Jun-2021<br>un-2021<br>an-2021  |                                     |                        |                                       |        |
| onfirmation Number<br>axpayer Name<br>ederal Employer ID #<br>obacco License<br>ubmission Title Ren<br>ling Period 30-J<br>ubmitted 06-J<br>our renewal request has been submitt<br>his will be posted to your account afte<br>our confirmation number is . If you hav<br>bur request indicates that a payment of<br>Printable View                                                                                                    | əwal for 30-Jun-2021<br>un-2021<br>an-2021           |                                     |                        |                                       |        |
| axpayer Name<br>ederal Employer ID #<br>obacco License<br>ubmission Title Ren<br>ling Period 30-J<br>ubmitted 06-J<br>our renewal request has been submitt<br>his will be posted to your account afte<br>our confirmation number is . If you hav<br>bur request indicates that a payment of<br>Printable View                                                                                                    | swal for 30-Jun-2021<br>un-2021<br>an-2021           |                                     |                        |                                       |        |
| ederal Employer ID #<br>obacco License<br>ubmission Title Ren<br>ling Period 30-J<br>ubmitted 06-J<br>our renewal request has been submitt<br>nis will be posted to your account afte<br>our confirmation number is . If you hav<br>our request indicates that a payment of<br>Printable View                                                                                                    | awal for 30-Jun-2021<br>un-2021<br>an-2021           |                                     |                        |                                       |        |
| obacco License<br>ubmission Title Ren<br>iling Period 30-J<br>ubmitted 06-J<br>our renewal request has been submitthis<br>will be posted to your account after<br>our confirmation number is . If you have<br>our request indicates that a payment of<br>Printable View                                                                                                    | awal for 30-Jun-2021<br>un-2021<br>an-2021           |                                     |                        |                                       |        |
| ubmission Title Ren<br>ling Period 30-J<br>ubmitted 06-J<br>our renewal request has been submitt<br>nis will be posted to your account afte<br>our confirmation number is . If you hav<br>our request indicates that a payment of<br>Printable View                                                                                                    | əwal for 30-Jun-2021<br>un-2021<br>an-2021           |                                     |                        |                                       |        |
| Iling Period       30-J         ubmitted       06-J         our renewal request has been submitted       100-J         nis will be posted to your account after our confirmation number is . If you have our request indicates that a payment of the printable View                                                                                                    | un-2021<br>an-2021                                   |                                     |                        |                                       |        |
| ubmitted 06-J<br>our renewal request has been submitt<br>nis will be posted to your account afte<br>our confirmation number is . If you hav<br>our request indicates that a payment of<br>Printable View                                                                                                    | an-2021                                              |                                     |                        |                                       |        |
| our renewal request has been submit<br>his will be posted to your account afte<br>our confirmation number is . If you has<br>our request indicates that a payment of<br>Printable View                                                                                                    |                                                      |                                     |                        |                                       |        |
| our confirmation number is . If you ha<br>our request indicates that a payment in<br>Printable View                                                                                                    | r your request is processed in the next o            | ouple of days.                      |                        |                                       |        |
| our request indicates that a payment                                                                                                    | ve any difficulties, or you would like som           | e help then please cont             | act us at 1-877-GADOR1 | 1 (1-877-42                           | 3-6711 |
| our request indicates that a payment<br>Printable View                                                                                                    |                                                      | Contraction Provide and Contraction |                        |                                       |        |
| Printable View                                                                                                    | of <b>\$20.00</b> is due. You can make a payme       | ent now by clicking "Mai            | ke a Payment".         |                                       |        |
| Printable View                                                                                                    |                                                      |                                     |                        |                                       |        |
| Fillinable view                                                                                                    | ·                                                    |                                     |                        |                                       |        |
|                                                                                                    |                                                      |                                     |                        |                                       |        |
|                                                                                                    |                                                      |                                     |                        |                                       |        |
| ок                                                                                                    |                                                      |                                     |                        |                                       |        |
|                                                                                                    |                                                      |                                     |                        |                                       |        |
|                                                                                                    |                                                      |                                     |                        |                                       |        |
|                                                                                                    |                                                      |                                     |                        |                                       |        |
|                                                                                                    |                                                      |                                     |                        |                                       |        |
|                                                                                                    |                                                      |                                     | Dist Operation         | A A A A A A A A A A A A A A A A A A A |        |

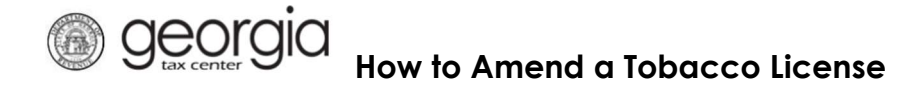

11. Review your banking information and change the **AMOUNT** from \$20.00 to \$10.00. Confirm the amount of \$10.00 and click on **SUBMIT**.

| ■ Period Payment |                                                | 😨 Settings 🕐 Help 🔒 Log Off             |
|------------------|------------------------------------------------|-----------------------------------------|
| Home Account:    | Manage Payments and Returns 🕴 Return 🕴 Tobacco | License I Confirmation I Period Payment |
| Period           | <u> Payment Channel</u>                        | 🔒 Payment                               |
| Takana Linana    | Default New                                    | Payment Type Renewal Payment            |
|                  | MY BANK ACCOUNT                                | Payment Date                            |
| > 30-Jun-2021    |                                                | Amount                                  |
|                  |                                                | Confirm Amount                          |
|                  |                                                | Required                                |
|                  |                                                | Pay by Credit Card Submit Cancel        |
| ≡ Period Payment |                                                | 😰 Settings 🕜 Help 🔒 Log Off             |
| Home Account:    | Manage Payments and Returns 1 Return 1 Tobacco | License 🕴 Confirmation 🕴 Period Payment |
| Period           | n Payment Channel                              |                                         |
|                  | Default New                                    | Payment Type                            |
| Tobacco License  |                                                | Renewal Payment                         |
|                  | MT BANK ACCOUNT                                | Payment Date                            |
| > 30-Jun-2021    |                                                | 06-Jan-2021                             |
|                  |                                                | Amount                                  |
|                  |                                                | 10.00                                   |
|                  |                                                | Confirm Amount                          |
|                  |                                                |                                         |
|                  |                                                | Pay by Credit Card Submit Cancel        |

12. You will certify your submission and receive a confirmation number for your records.